## Så här kollar du bokningarna på nätet:

1. Klicka på hemsidans länk.

2. Välj rätt dag för din påtänkta bokning i kalendern till höger. Månader ändrar du med hjälp av höger/vänsterpil. Redan bokade tider är rödmarkerade.

| Övernattningsrum                                                                                                 |                                                  |                     |                                                    |                   |                   |           |                                                           |  |  |
|----------------------------------------------------------------------------------------------------|--------------------------------------------------|---------------------|----------------------------------------------------|-------------------|-------------------|-----------|-----------------------------------------------------------|--|--|
| Nu kar<br>sidan.                                                                                                 | Mán Tis Ons Tor Fre Lôr Són   26 27 28 29 30 1 2 |                     |                                                    |                   |                   |           |                                                           |  |  |
|                                                                                                    |                                                  |                     | 3 4 5 6 <mark>7</mark> 8 9<br>10 11 12 13 14 15 16 |                   |                   |           |                                                           |  |  |
| Bokning skapades                                                                                                 |                                                  |                     |                                                    |                   |                   |           | 17 18 19 20 21 22 23   24 25 26 27 22 23   31 1 2 3 4 5 6 |  |  |
|                                                                                                    | Mán 24/12                                        | Tis 25/12           | Ons 26/12                                          | Tor 27/12         | Fre 28/12         | Lör 29/12 | Sön 30/12                                                 |  |  |
| 0:00<br>1:00<br>2:00<br>3:00<br>4:00<br>5:00<br>6:00<br>7:00<br>8:00<br>9:00<br>10:00<br>11:00<br>12:00<br>13:00 | 15-00 - 15-00 - 25/49                            | Andras<br>bokningar | Andras<br>bokningar                                |                   | Egna<br>bokningar |           |                                                           |  |  |
| 15:00<br>16:00<br>17:00<br>18:00<br>19:00<br>20:00<br>21:00<br>22:00<br>23:00                                    | Andras<br>bokningar                              | Andras<br>bokningar |                                                    | Egna<br>bokningar |                   |           | Andras<br>bokningar                                       |  |  |

Några saker att tänka på innan bokning:

- Gräns för att skapa: Inte mindre än 4 dagar i förväg
- Gräns för att ändra: Inte mindre än 3 dagar i förväg.
- Rummet kan hyras max fem nätter i följd. Det måste vara två dagar mellan bokningarna.

## Så här bokar du på nätet:

- 1. Klicka på hemsidans länk.
- 2. Logga in och skapa ett konto.

Du behöver uppge din mailadress och välja ett lösenord. Notera gärna dina inloggningsuppgifter för senare tillfällen. (Dessa gäller endast bokningssidan.)

3. Tryck på Skapa ett konto.

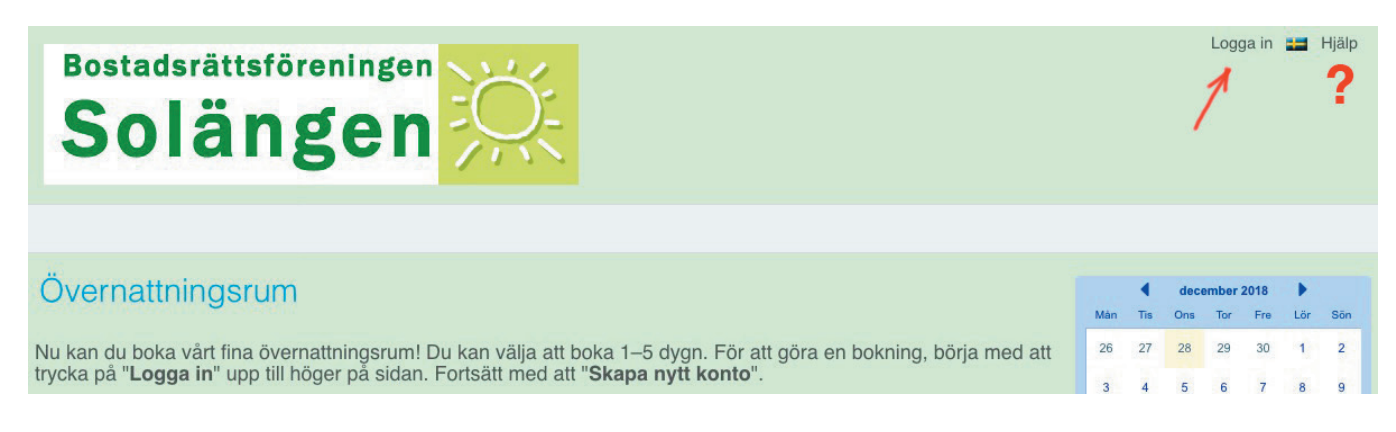

| Inloggning: Anvandare                                                                      | Vänligen ange dina uppgifter                                                                                                 |
|--------------------------------------------------------------------------------------------|----------------------------------------------------------------------------------------------------|
| E-post:<br>Lösenord:<br>Håll mig inloggad<br>Kom ihåg min e-postadress<br>Fråga varje gång | E-post thomas.testare@gmail.com<br>Din e-postadress är ditt inloggningsnamn<br>Lösenord •••••••••••••••••••••••••••••••••••• |
| Glömt lösenord                                                                             | (Skapa) <u>Tillbaka</u>                                                                                                    |

Fyll i dina uppgifter och tryck på Skapa.

Du kan alltid få hjälp högst upp, höger om flaggan. (?)

| Reklamruta |          |        |            |           |                  | 7 8 9                  | 10 1      | 1 12       | 13       |    |
|------------|----------|--------|------------|-----------|------------------|------------------------|-----------|------------|----------|----|
|            |          |        |            |           |                  |                        |           |            | 5 15     | 20 |
|            |          |        |            |           |                  |                        | 21 22 23  | 24 2       | 5 26     | 27 |
| •          | Vecka 3  | • Idag | Månad 🤇    | Vecka Dag | Min agenda Utbud |                        | 28 29 30  | 31 1       | 2        | 3  |
|            | Mån 14/1 |        | Tis 15/1   | Ons 16/1  | Tor 17/1         | Fre 18/1               | Lör 19/1  | Sö         | n 20/1   |    |
| 0:00       |          |        |            |           |                  |                        |           |            |          |    |
| 1:00       |          |        |            |           |                  |                        |           |            |          |    |
| 2:00       |          |        |            |           |                  |                        |           |            |          |    |
| 4:00       |          |        |            |           |                  |                        |           |            |          |    |
| 5:00       |          |        |            |           |                  |                        |           |            |          |    |
| 6:00       |          |        |            |           |                  |                        |           |            |          |    |
| 7:00       |          |        |            |           |                  |                        |           |            |          |    |
| 8:00       |          |        |            |           |                  |                        |           |            |          |    |
| 9:00       |          |        |            |           | Ny Bokning       | 3                      |           |            |          |    |
| 10:00      |          |        |            |           | När              |                        | +ill      |            | - 1      | וו |
| 11:00      |          |        |            |           | Nar              | 15/1/                  | 2019 UII  | 17/1/2019  |          |    |
| 12:00      |          |        |            |           | Namn             | Thomas Te              | estare    |            | ĵ.       |    |
| 13:00      |          |        |            |           | Mobiltelefon     | 070-123                | 456       | -          | *        |    |
| 14:00      |          |        |            |           | Adress           | Bennebolsg             | atan 6    |            |          |    |
| 15:00      |          |        |            |           |                  |                        |           |            | 11       |    |
| 16:00      |          |        | 2          |           | Lägenhetsn       | ummer Thomas Te        | estare    |            | *        |    |
| 17:00      |          |        | → <b>^</b> |           | Antalet över     | nattningar (2 dagar 40 | 10 kr 😋 4 |            |          |    |
| 18:00      |          |        | 10         |           |                  |                        | *(        | bligatoris | skt fält |    |
| 19:00      |          |        |            |           |                  | Skapa Bokning          | Avbryt    |            |          |    |
| 20:00      |          |        |            |           |                  |                        |           |            |          |    |
| 21:00      |          |        |            |           |                  |                        |           |            |          |    |
| 22:00      |          |        |            |           |                  |                        |           |            |          |    |
| 23:00      |          |        |            |           |                  |                        |           |            |          |    |

Övernattningsrummet kan bokas från kl. 15. Leta fram den aktuella dagen i kalendern (1) och klicka på ytan i nedre halvan (eftermiddag) den dagen (2).Upp poppar "Ny bokning" (3) som du fyller i och väljer **antalet övernattningar**. (4) Tryck sedan på **Skapa bokning**. (5).

När bokningen är bekräftad av uthyrningsgruppen, får du ett mail med alla detaljer. Debiteringen sker månaden efter och läggs på din avgift.